# CONVENIENT ONLINE ORDERING

# THE RIGHT PRODUCTAT THE CLICK OF A MOUSE

WIDE RANGE, HIGH QUALITY, FAST DELIVERY

powered by

powered by

### LOGIN

YOUR ORIGINAL LOGIN DATA IS HERE

ONCE YOU HAVE RECEIVED THE LOG-IN DETAILS, YOU CAN LOG ONTO THE WEBSHOP EITHER ON KRAMP.COM OR ON YOUR DEALER'S WEBSHOP VIA THE FOLLOWING:

| My ID       |
|-------------|
| My Password |
| •           |
|             |
|             |

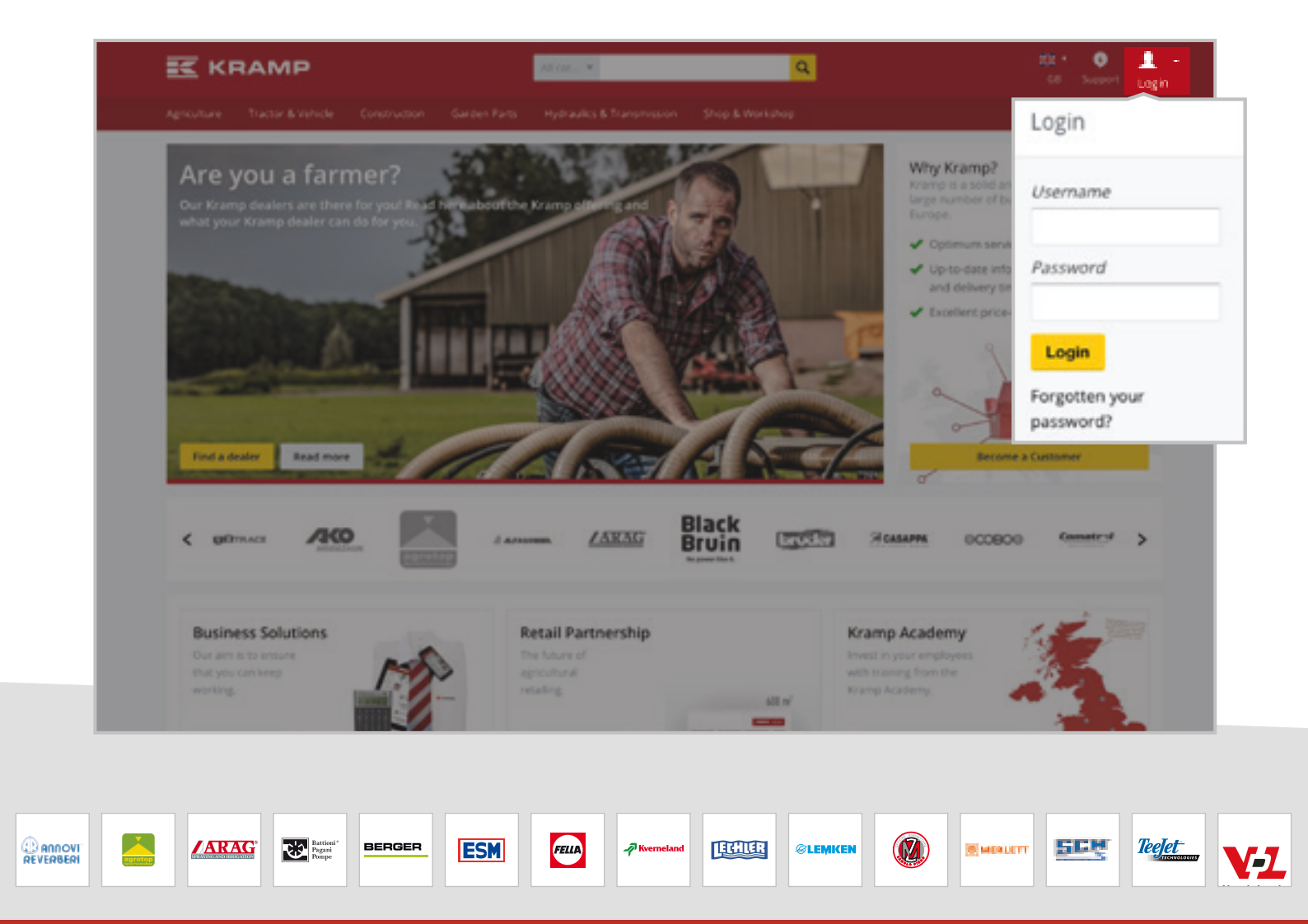

24/7 ACCESS TO EUROPE'S LARGEST RANGE OF AGRICULTURAL SPARE PARTS

## **HOMEPAGE AFTER LOG-IN**

#### ONCE YOU ARE LOGGED ON THE WEBSHOP YOU CAN SEE THE FOLLOWING:

- "Click" promotions the selection of items with special prices.
   Updated every two weeks.
- Highlight promotions seasonal promotions at a great prices.
- 3 These are the links to access your account details, which is also explained later.
- Kews on products and the market in general.
- **5** Overview of the products you have recently viewed.
- **6** Links to contact information, item counter and quick filters.

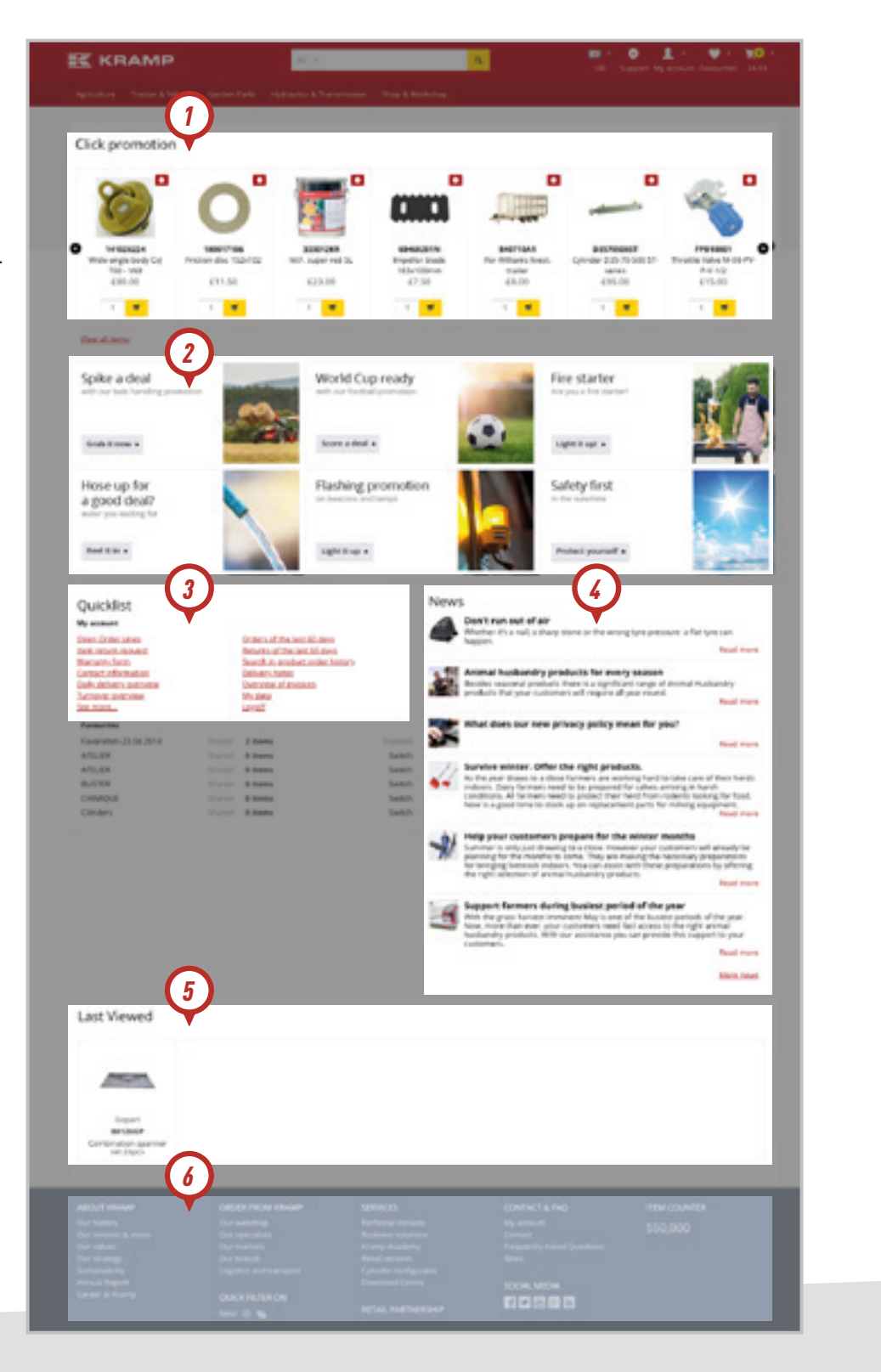

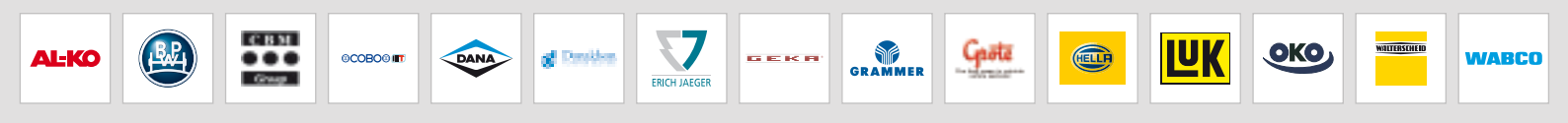

powered by

# **PRODUCT SEARCH**

#### SEARCHING WITHIN CATEGORIES AND BY MODEL OF THE MACHINE

There are five main catalogue groups, each of them leads to different category levels and to specific products. If you know the type of product you are looking for, it's possible to search through the catalogue by selecting each category in which the product would be included.

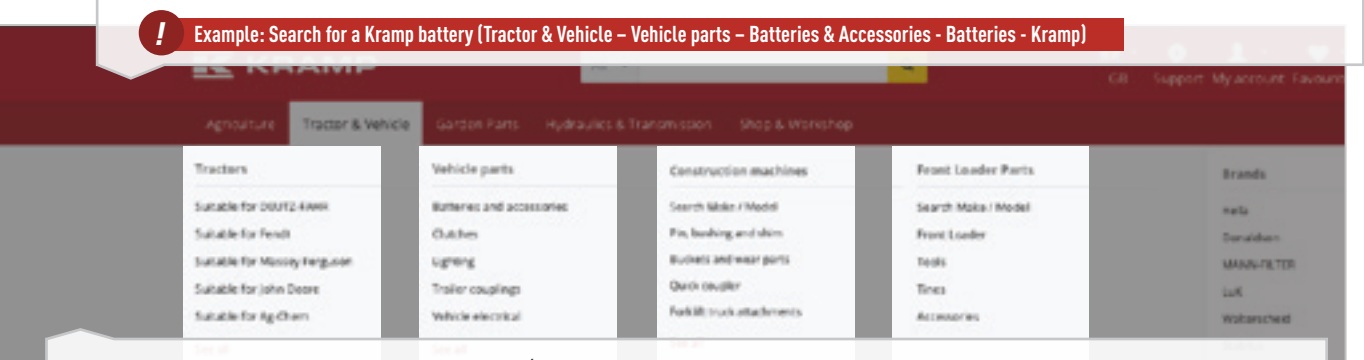

It is also possible to look for a product by brand/model of the machine. Once a tractor is selected it lists all the models for that particular brand and then the particular area of the tractor the product is associated with. This makes it very easy to find products once you know which vehicle the product is connected to.

Search for a hydraulic filter to suit a John Deere 6210 (Tractor & Vehicle – Tractors – John Deere – 6000 -10 series – 6210 – Filtration – Hydraulic)

#### **SEARCH BOX**

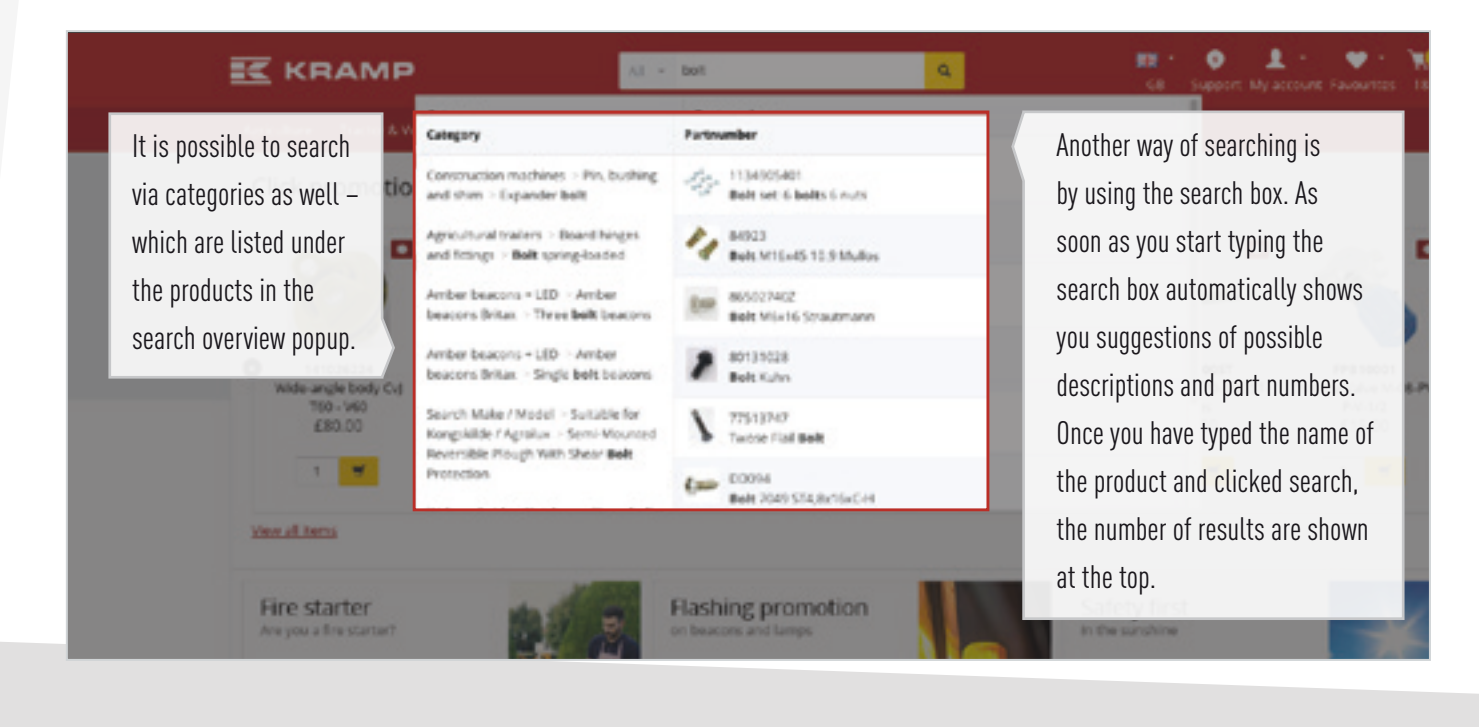

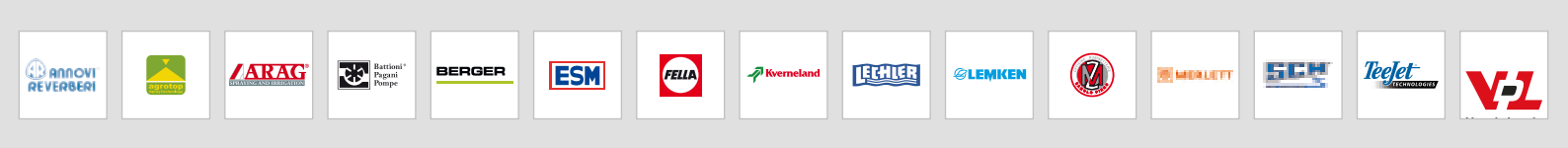

24/7 ACCESS TO EUROPE'S LARGEST RANGE OF AGRICULTURAL SPARE PARTS

#### **USING DIMENSIONS TO FIND A PRODUCT**

Some products belong to a main product group assortment. Once you arrive at the product group containing the products, a generic image is shown, sometimes including technical drawings with dimensions. Listed underneath are the products within that group.

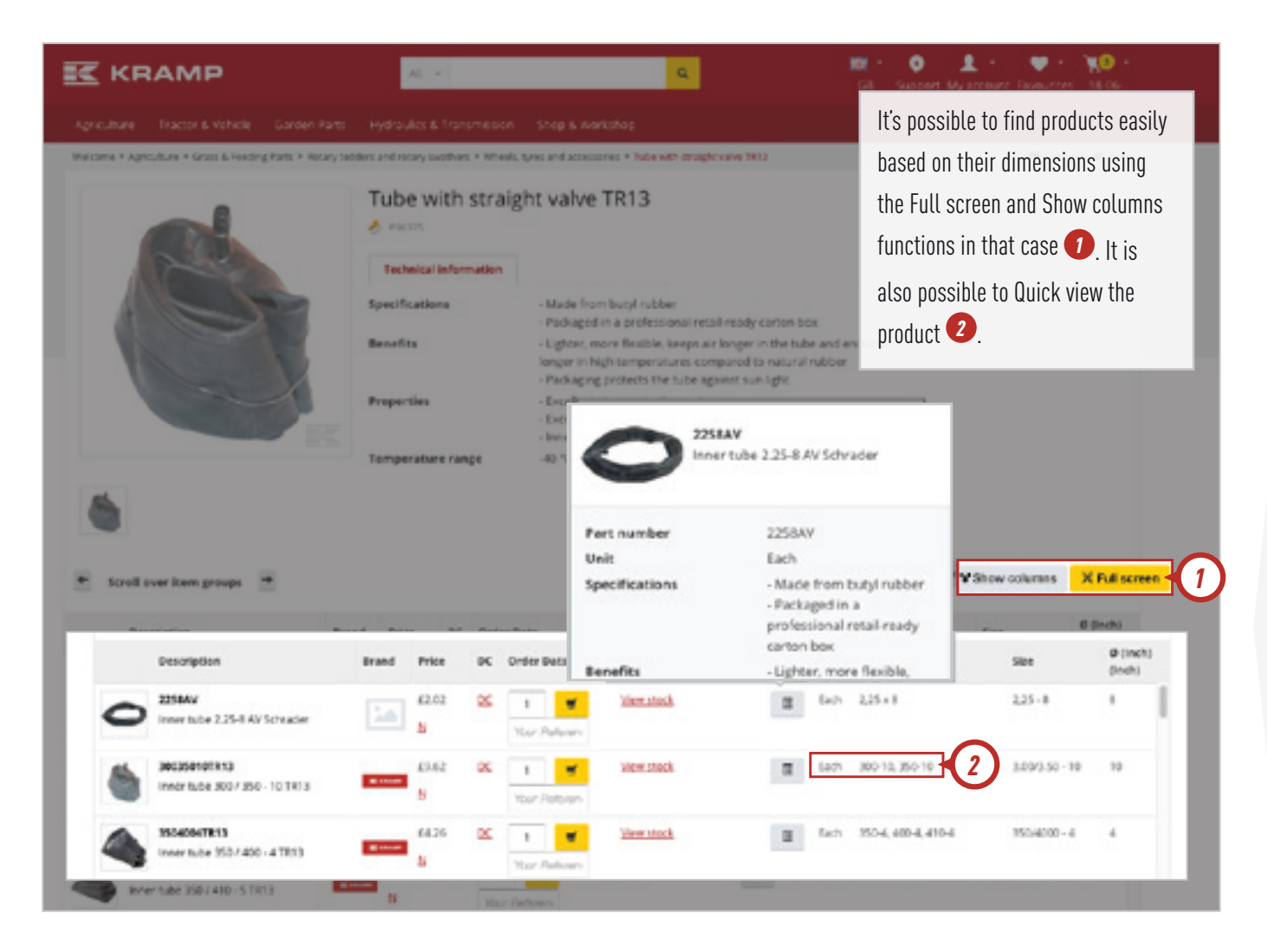

#### **BREADCRUMBS**

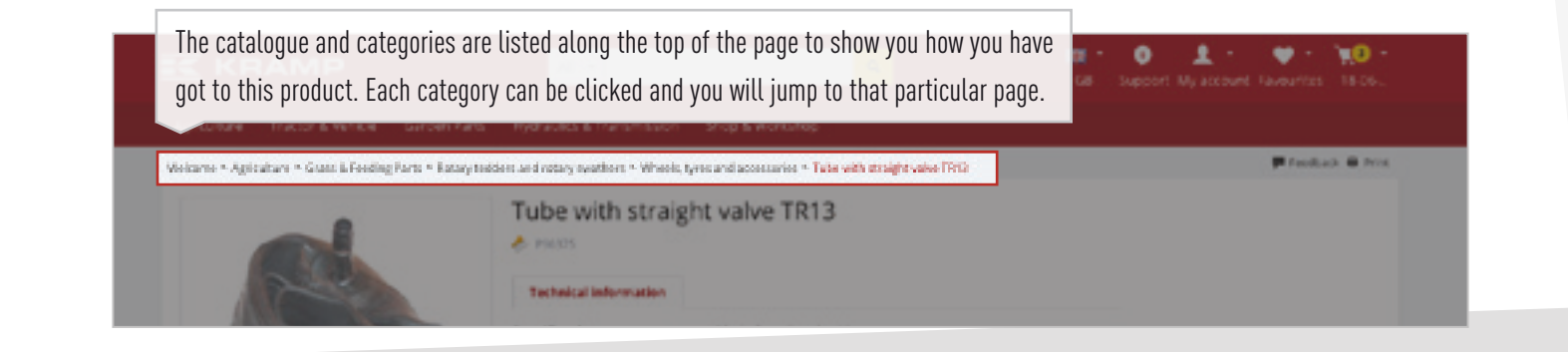

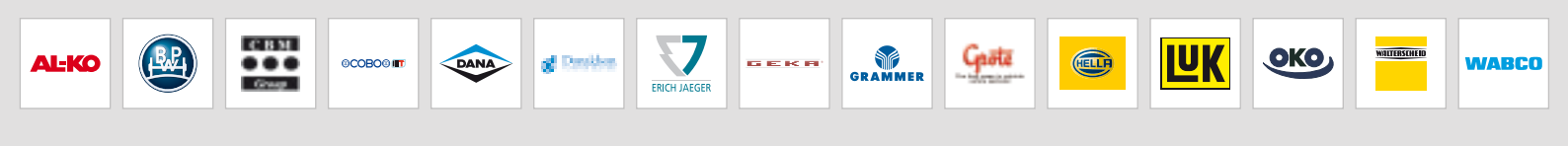

#### **PRODUCT LAYOUT WHEN SEARCHING**

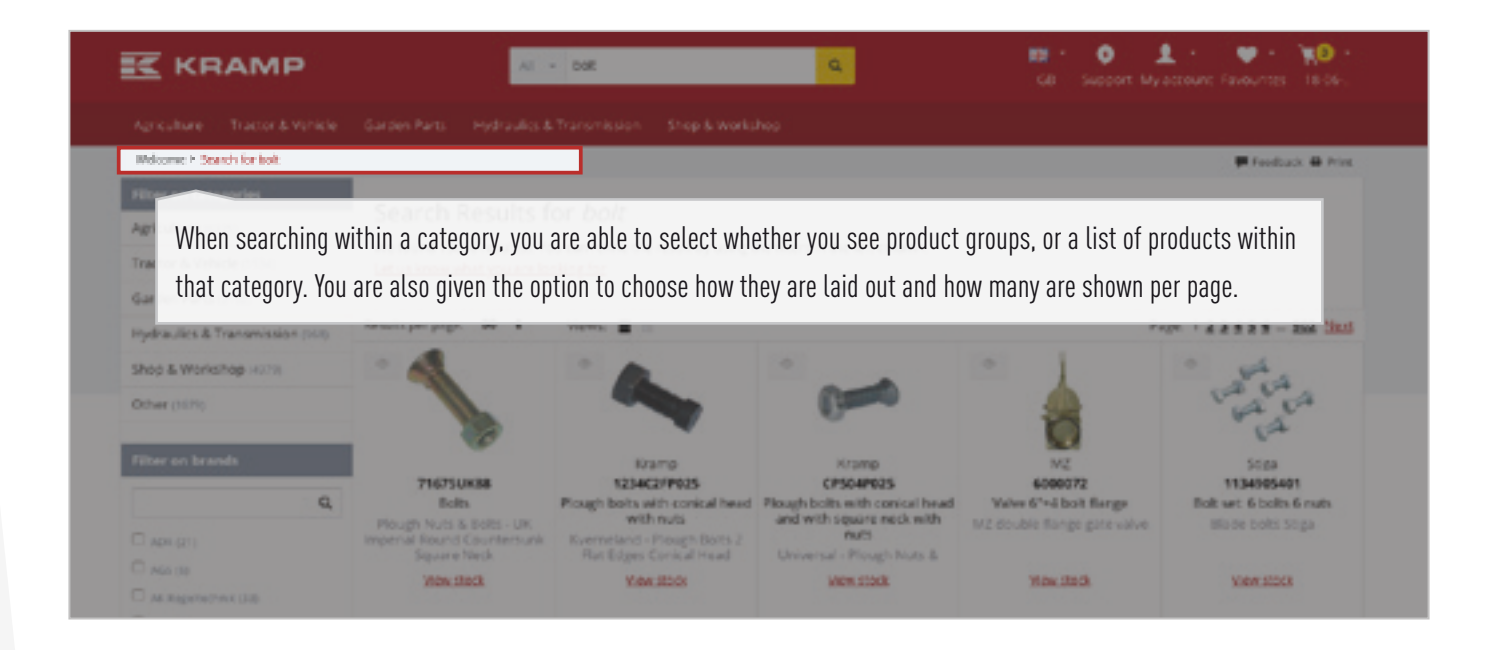

#### **FILTERING RESULTS**

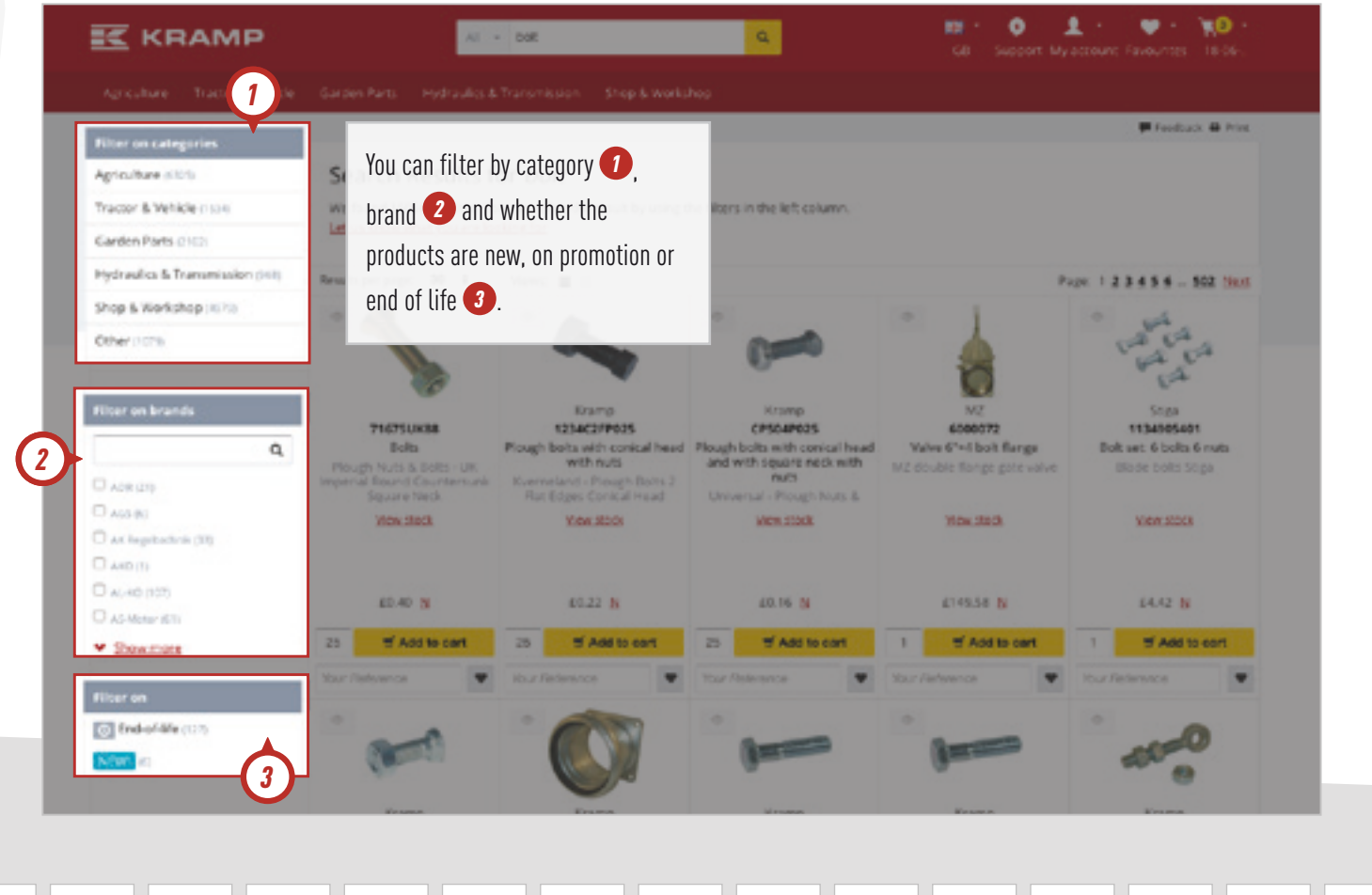

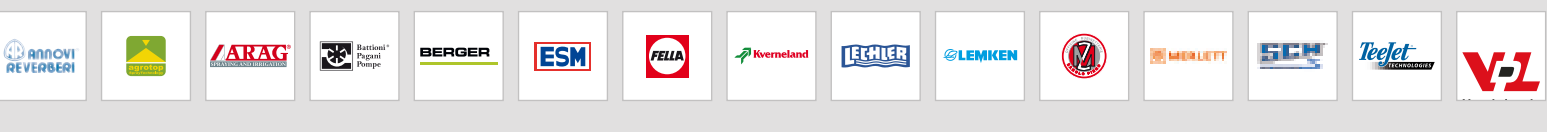

**ONE-STOP SHOPPING** 

#### **PLACING AN ORDER**

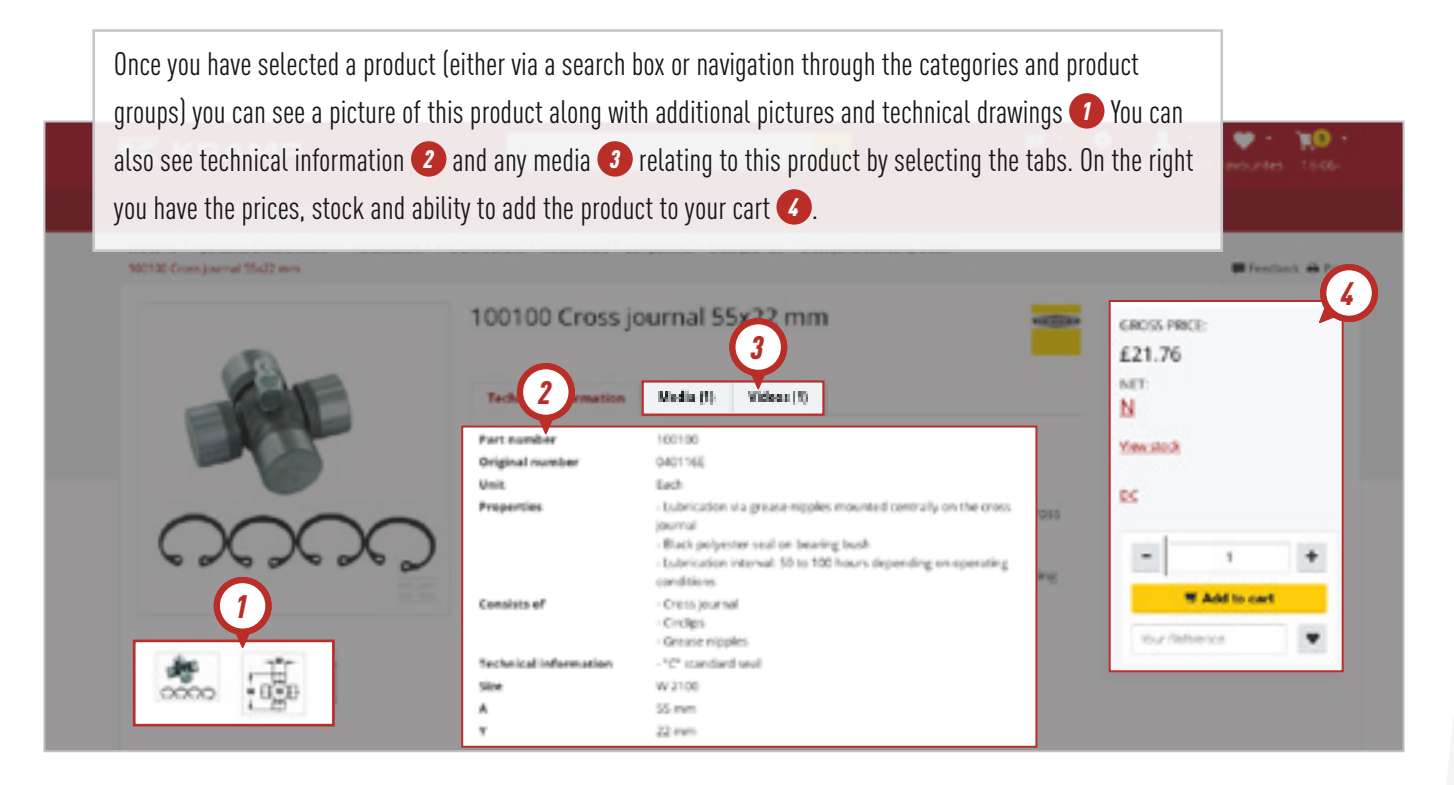

#### **FAVOURITE LISTS**

Within the webshop, you have the ability to create favourite lists of regularly ordered products for ease of ordering. You can create as many favourite list as you require and add as many products as you wish.

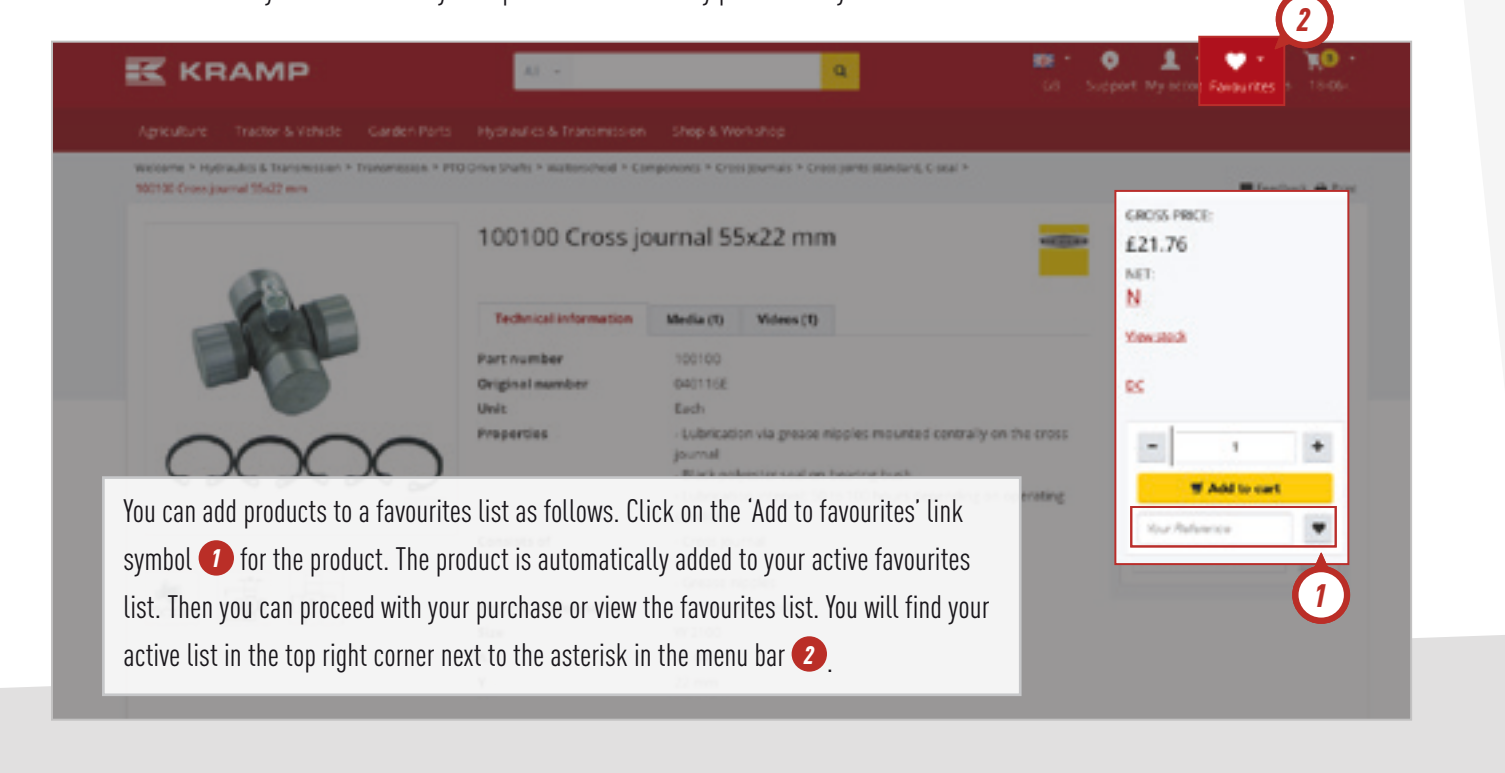

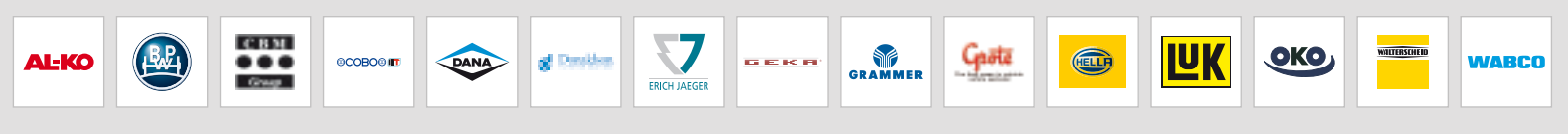

#### **PLACING AN ORDER**

You can add products to the shopping cart in different ways by clicking on the Add to Cart button. For example, from the search results page, from product page or from your favorites list. You can indicate the amount by filling in the relevant number. If you want to check the net price of the product, click on N.

|         | 100100 Cross jo                | GROSS PRICE:<br>E21.76                                                                                             |               |  |  |
|---------|--------------------------------|----------------------------------------------------------------------------------------------------|---------------|--|--|
| - Colle | Technical Information          | Media (1) Videes (1)                                                                                               | NET:          |  |  |
| all the | Part number<br>Original number | 100100<br>0001168                                                                                                  | N View.steck  |  |  |
| $\sim$  | Unit<br>Properties             | Each<br>- Lubrication via grease nipples mounted centrally on the cross<br>journal                                 | 8             |  |  |
| 62222   |                                | Black polyester seal on bearing bush     Lubrication interval; 56 to 100 hours depending an operating conditioner. |               |  |  |
|         | Consists of                    | - Cross journal                                                                                                    | T Add to cart |  |  |

#### **SHOPPING CART**

| Welcome *    | Shapping Cat                                                                 |             |                       |         |                |           |              |   | Feetback 👄 Print     |
|--------------|------------------------------------------------------------------------------|-------------|-----------------------|---------|----------------|-----------|--------------|---|----------------------|
| 1. Shoppin   | 2. Choose Delivery Addres                                                    | 6 3.        | Order Summary         |         |                |           |              |   |                      |
|              | Y                                                                            | our orde    | r reference: (shared) |         |                |           |              |   | Overview             |
| Switch sheet | selegicant Greate New Guick Order Osc                                        | 000         |                       |         |                |           |              |   | E401,46              |
| Part numb    | er Quantity Com                                                              |             |                       |         |                |           |              |   | Total net:           |
|              | 10                                                                           | or Fieflere | W Add to ca           | 4       |                |           |              |   | All prices excluding |
| Ben          |                                                                              | Unit        | Quantity              | Gross   | Tetal<br>gross | Net price | Total net DC |   | 1401                 |
|              | Combination spanner set 25pcs                                                | Sat         | g O 2 drat            | 170.39  | £140.78        | 453.83    | £119.66 F    | × | T Checkbur           |
| -            | Tobasse<br>Grease pur with hose<br>Your Pathence                             | Each        | 1 O I drett           | (10.19  | (10.19         | 63.56     | 19.66 F      | × |                      |
| *            | THSAPT NO100<br>Temperature sensor, passive, PT100<br>100 mm<br>Tur Patronia | 623         | 1 0 thestall          | 6201.32 | 620132         | £171.12   | 6171.12 F    | × |                      |
| •            | Special Pin 12.0-100mm                                                       | Each        | 1 💡 1 in 3 days       | £1,51   | 0.51           | 0.0       | 41.43 0      |   |                      |

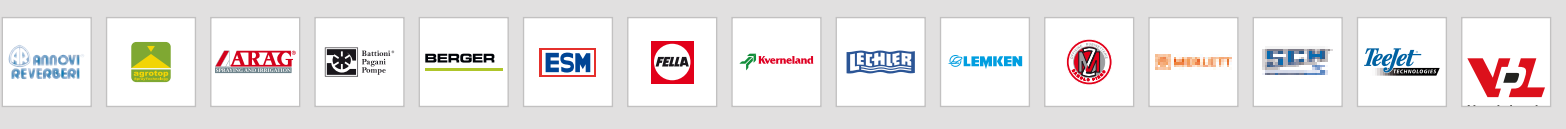

**COMPREHENSIVE TECHNICAL INFORMATION** 

#### **MY ACCOUNT**

You can find your account information in two different ways – via the quick list on the homepage or by clicking on the following icon at the top of the website. You can go to three sections from here.

| 🔣 КЛАМР                            | A8 *                                                                                                    | ٩                                                      | GS Suppo My account Pavourtes 2403                            |      |
|------------------------------------|----------------------------------------------------------------------------------------------------|--------------------------------------------------------|---------------------------------------------------------------|------|
|                                    | arden Parts Hydraulics & Transmission Shop & V                                                                                                    | Vorkshop                                               |                                                               |      |
| Welcome + My account               | Customer information – here you                                                                                                    | find your recent purchase                              | e history, product search history                             | P.A. |
| My account                         | and contact information                                                                                                    |                                                        |                                                               |      |
| Customer Information *             |                                                                                                    |                                                        |                                                               |      |
| Open Order Lines                   | ALA IK CONSTRUCTION                                                                                                    | 44 K                                                   | Contacts of the last (2) times                                |      |
| Orders of the last 50 days         |                                                                                                    |                                                        | or state on one nost on online                                |      |
| item neturn request                |                                                                                                    |                                                        |                                                               |      |
| Recurns of the last 60 days        | item recum request                                                                                                    | <b>1</b>                                               | Resums of the last 60 days                                    |      |
| Warranty form                      |                                                                                                    |                                                        |                                                               |      |
| Search in product order<br>history | Warranky form                                                                                                    |                                                        | Search in product order history                               |      |
| Contact information                | *                                                                                                    | 1                                                      |                                                               |      |
| Delivery notes                     | -                                                                                                    |                                                        |                                                               |      |
| Daily delivery everyew             | Contact Information                                                                                                    | 6                                                      | Delivery notes                                                |      |
| My profile                         | - you can change your settings here                                                                                                    | . For example, your passy                              | word or terms & conditions.                                   |      |
| Turnover overvier                  |                                                                                                    |                                                        | Oversitive of Propriets                                       |      |
| My profile                         | with a set of a set of a set o |                                                        |                                                               |      |
| Your company                       | Tumovar overview                                                                                                    |                                                        |                                                               |      |
| Last Viewe                         | any - User administration which allo<br>account. Company addresses w<br>your orders.                                                                                                    | ws you to set up and mar<br>/here you can select the c | nage multiple logins for your<br>default delivery address for |      |

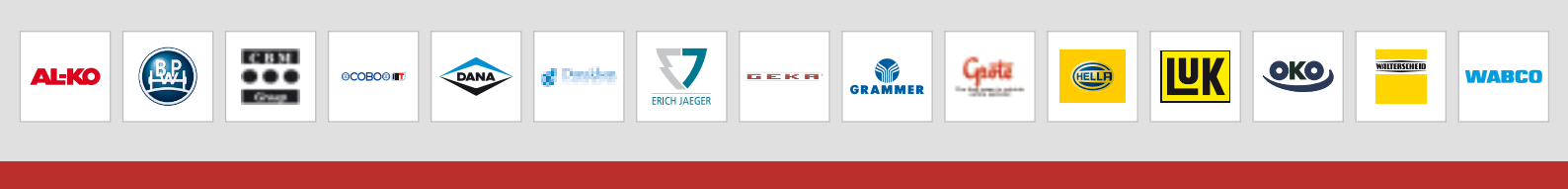

# **THE WEBSHOP AT-A-GLANCE**

- SEARCH WITHIN CATEGORIES AND BY MODEL
- USE DIMENSIONS TO FIND THE PRODUCT YOU WANT
- CHANGE THE LAYOUT OF YOUR SEARCH RESULTS
- FILTER THE RESULTS OF YOUR SEARCH
  - **CREATE A FAVOURITE LISTS OF YOUR REGULARLY ORDERED PRODUCTS**

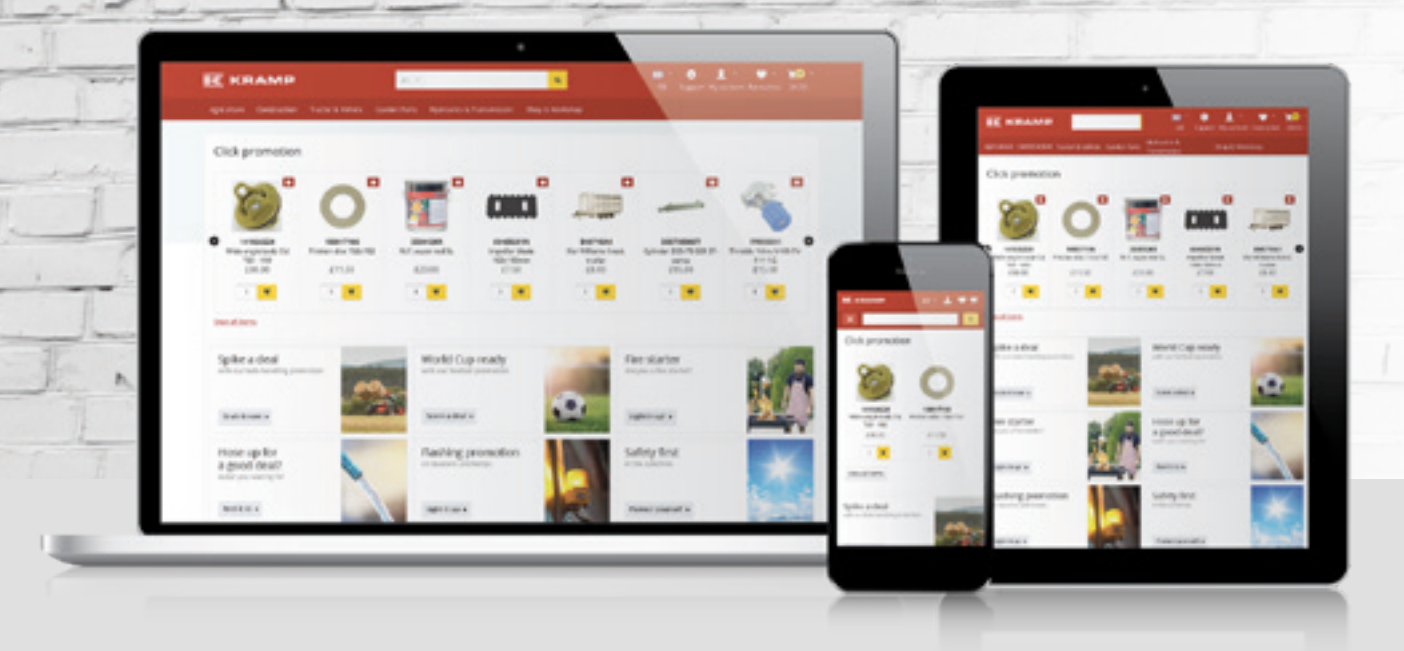

### ORDER TODAY, HAVE IT DELIVERED TOMORROW

\*subject to product and location

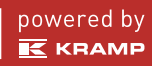